## 「肥銀ビジネス外為WEB 証明書発行アプリ」ご利用手順 本資料はMicrosoft EdgeおよびGoogle Chromeにて電子証明書発行(更新)をする場合 の操作手順を記載しています。(注) Internet Explorerはアプリの操作は不要です。 株式会社 肥後銀行 1. 電子証明書発行アプリの 2. アプリで電子証明書発行(更新) 3. 電子証明書にて ダウンロード(P.1~3) (新規はP.4~5、更新はP.6~7) ログイン 1. 電子証明書発行アプリのダウンロード手順 ① 当行ホームページからログイン画面へ 輸入信用状サービスをご利用のお客さまへ 進んでください。 (承諾するをクリックしてください) 当該商品・貨物の「原産地(国名)」を、専用の入力項目欄にご入力ください。 輸入品目が上記①に該当する場合、または船積地等が上記②に該当する場合は、北朝鮮関連の輸入取引ではないことを確認させていただき ますので、大変お手数ですが、発行指定日の前日までに「原産地証明書」「売買契約書」「インボイス」「船荷証券」等の原産地及び船積 地等が確認できる資料をお取引店へご提示ください。 ▶ 外国送金と同様に、ご依頼いただく輸入信用状発行について、「北朝鮮の核関連計画等に寄与する目的」あるいは「イランの核活動等に寄 5目的または大型通常兵器等に関連する活動等に寄与する目的」で行う取引ではないことを申告いただくために、送信画面上での同 $(\mathbf{1})$ 承諾をお願いします。 承諾する キャンセル ご利用環境変更のお知らせ 2 電子証明書発行のボタンをクリックして 🚼 肥後銀行 肥銀ビジネス外為WEB 文字サイズを変更 小 😐 大 2022年01月24日 16時37分17秒 ください。 ログイン BLGI001 電子証明書をお持ちの方は、「電子証明書ログイン」ボタンを押してください。 ログインIDとログインパスワードでログインする場合は、ログインIDとログインパスワードを入力の上、「ログイン」ボタンを押してください。 初めてご利用されるお客さまはログイン \* ID取得から行ってください。 電子証明書方式のお客様 ID・パスワード方式のお客様 ログインID: Γ 電子証明書ログイン▶ ソフトウェアキーボードを開く ログインパスワード: 証明書を取得されていない方、もしくは証明書を再取得され る方は、「電子証明書発行」ボタンより証明書の発行を行っ てください。 \_\_\_\_ 子証明書発行 (2) 初めてご利用されるお客様 \* 方は、最初にログインID取得を行ってください。 ログインID取得 ▶ 🚼 肥後銀行 **肥銀ビジネス外為WEB** 文字サイズを変更 小 😐 大 2022年01月24日 16時42分09秒 ③ 証明書発行アプリのダウンロードをクリッ クしてください。 証明書取得 》 証明書取得認証 BSMS001 個人認証 » 証明書取得 » 処理中 » 取得完了 初めてログインIDを取得されるお客様 電子証明書発行の前にログインDの取得が必要です。 ログインDをお持ちでなければ、「ログインD取得」ボタンを押してログインDを取得してください。 ログインID取得▶ ■ ログインID取得まで完了しているお客様 利用環境での電子証明書発行にはアプリのダウンロードが必要です。 ウンロードしていない場合は、「証明書発行アプリのダウンロード」ボタンを判してください。 <u>ウンロービ科エアプリロインストールを行い、アプリより電子</u>証明書発行を行ってください。 (3) 証明書発行アプリのダウンロード 🕨 ▲中 断

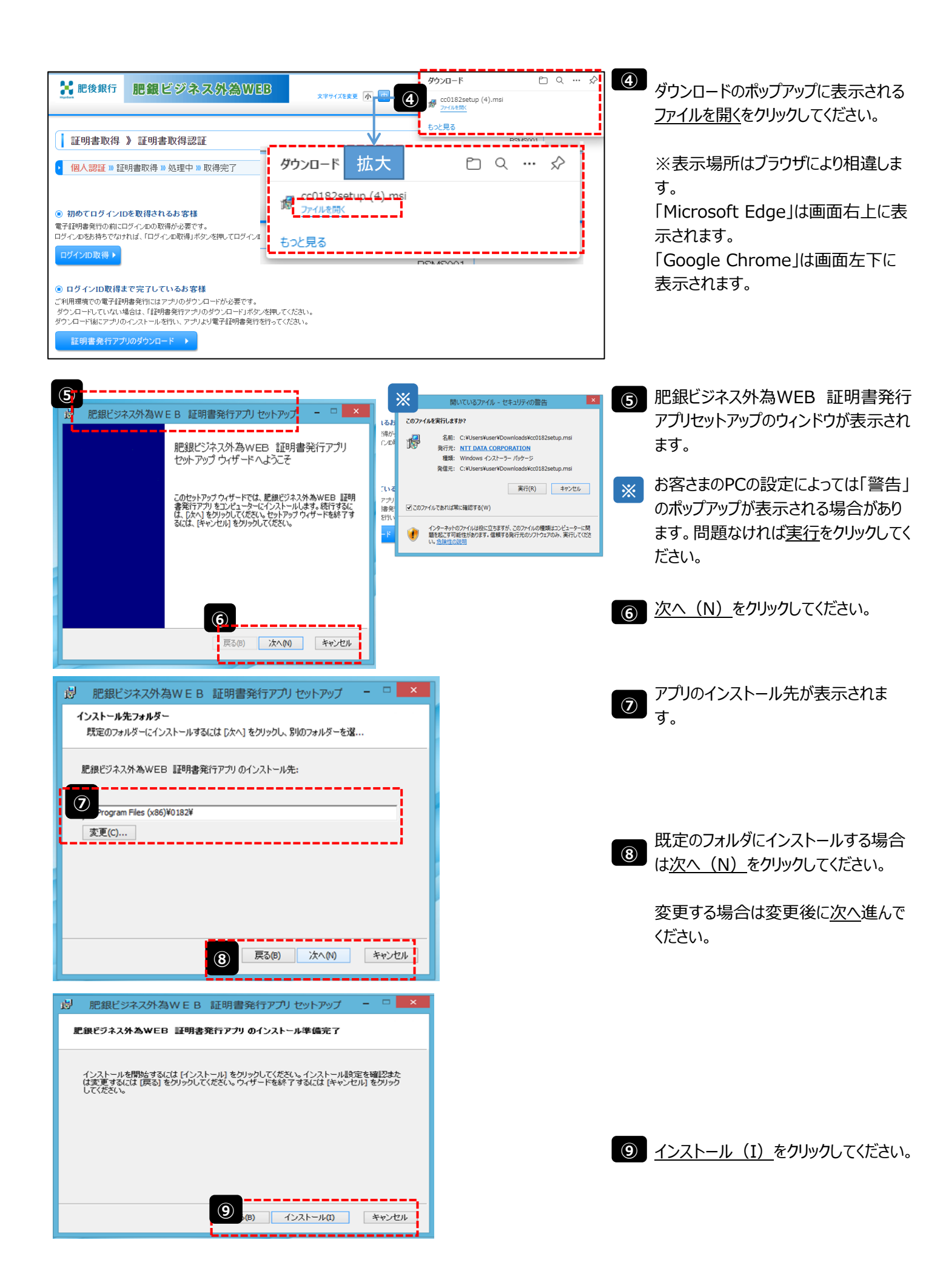

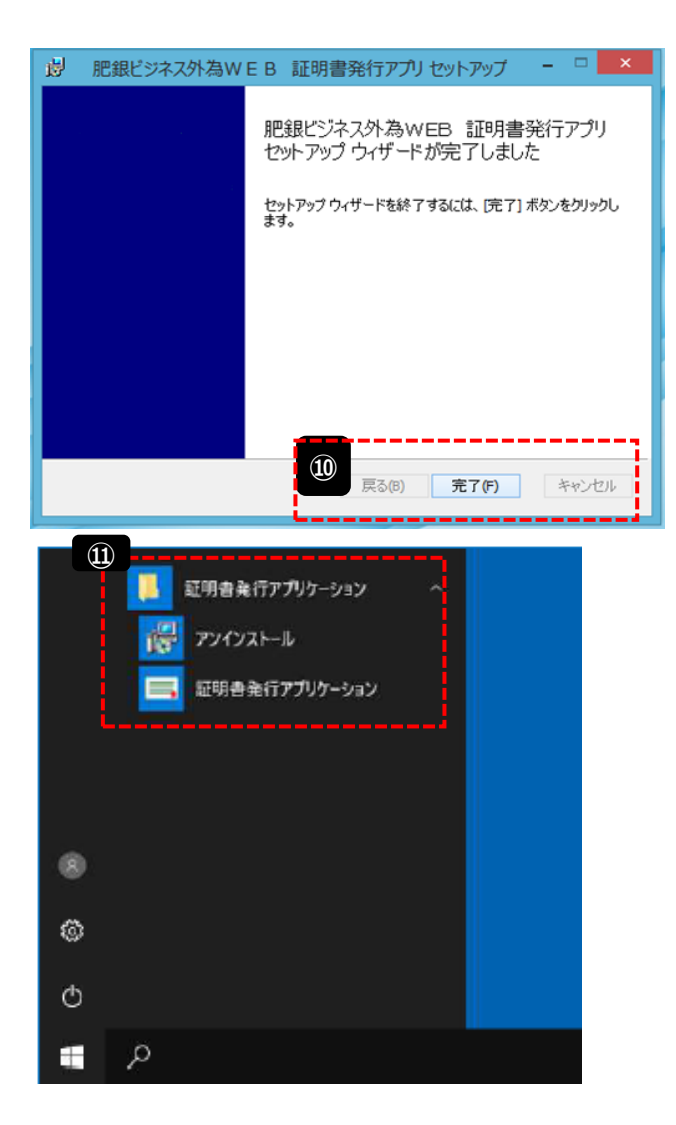

- 証明書発行アプリのインストール完了 の表示を確認し<u>完了(F)</u>をクリックし てください。
- ① アプリがインストールされていることを確認してください。

- (ご参考)Windows11のアプリ検索方法(例)
  - (1) 〔すべてのアプリ〕にて検索する方法
     ①デスクトップ画面の左下の「スタート]をクリック
     ②[すべてのアプリ] を選択し、アルファベット順の一覧から検

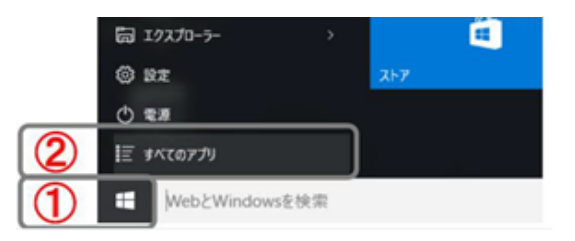

(2)〔検索ボックス〕にて検索する方法

①[スタート]の右横のタスクバーの検索ボックスにアプリ名を入力

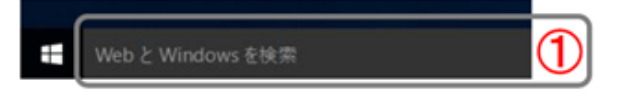

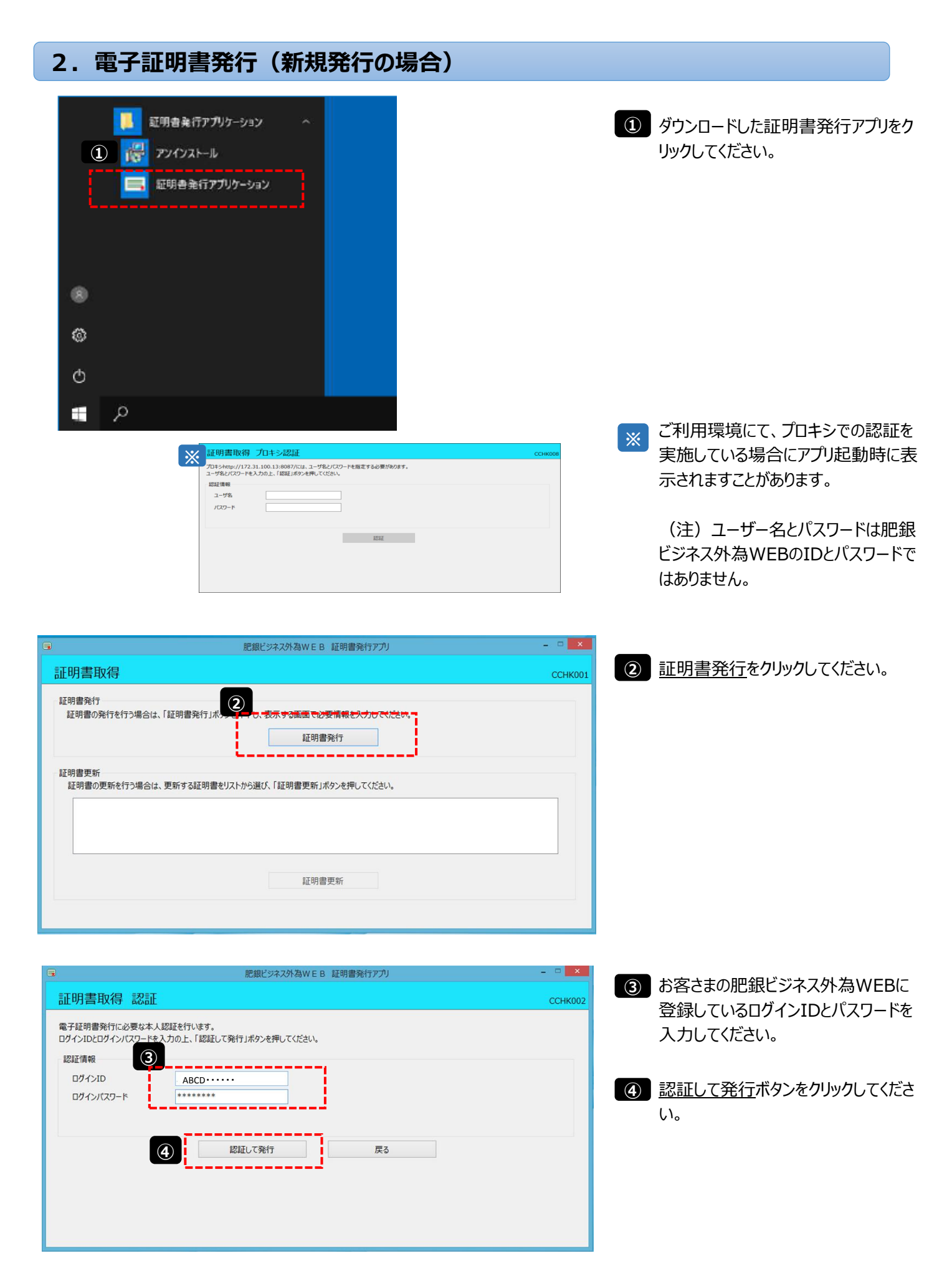

|                                                | 肥銀ビジネス外為WEB 証明書発行アプリ               |            | X       |
|------------------------------------------------|------------------------------------|------------|---------|
| 証明書取得 認証                                       |                                    |            | ССНК002 |
| 電子証明書発行に必要な本人認証<br>ログインIDとログインパスワードを入力<br>認証情報 | Eを行います。<br>の上、「認証して発行」ボタンを押してください。 |            |         |
| ログインID<br>ログインパスワード                            | 3IMUGROUP *******                  |            |         |
|                                                | ただいま処理中です。しばら                      | らくお待ちください。 |         |
| 5                                              | 認証して発行                             | 戻る         |         |
|                                                | •                                  |            |         |
|                                                |                                    |            |         |
|                                                |                                    |            |         |
|                                                |                                    |            |         |

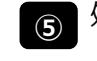

処理中の画面が表示されます。 (数十秒かかる場合があります)

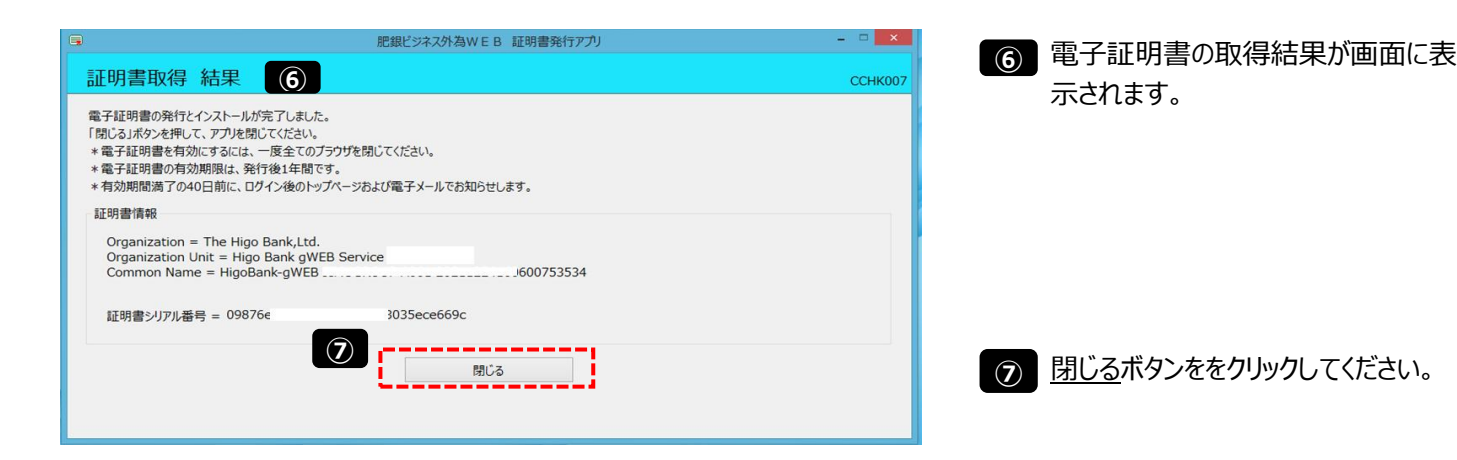

3. 電子証明書ログイン 輸入信用状サービスをご利用のお客さまへ 1 再度、当行ホームページからログイン画 当該商品・貨物の「原産地(国名)」を、専用の入力項目欄にご入力ください。 面へ進んでください。 輸入品目が上記①に該当する場合、または船積地等が上記②に該当する場合は、北朝鮮関連の輸入取引ではないことを確認させていただき ますので、大変お手数ですが、発行指定日の前日までに「原産地証明書」「売買契約書」「インポイス」「船荷証券」等の原産地及び船積 (承諾するをクリックしてください) 地等が確認できる資料をお取引店へご提示ください。 外国送金と同様に、ご依頼いただく輸入信用状発行について、「北朝鮮の核関連計画等に寄与する目的」あるいは「イランの核活動等に寄 与する目的または大型通常兵器等に関連する活動等に寄与する目的」で行う取引ではないことを申告いただくために、送信画面上での同 ₩ 意、承諾をお願いします。 1 (注意) ログイン画面を開いている場合は一旦 承諾する キャンセル 閉じていただき、当行ホームページの承 諾するボタンをクリックしなおしてくださ ご利用環境変更のお知らせ い。 1, 090 × <u>電子証明書ログイン</u>をクリックしてくださ 6 Ô 6 1 6 3 GI01-501.do (3) (2) の証明書の選択 ※肥後銀行 肥銀ビジ い。 er.ne.jo:443 では商価情報が必要です 2021年12月24日 16時29584119 HigoBank-gWEB JIMUE Higo Bank gWEB Service TEST CA - G4 \_24160600753534 ログイン BL08001 ③ 電子証明書の選択画面が表示されま 電子経明書をお持ちの方は、「電子経明書の ログインのとログインパスワードでログインす でログイングを すので電子証明書を指定したうえで (2) OKをクリックしてください。 12100-00-004 440.0% 証明書を取得されていない方、もんには証明書を再取得され る方は、「電子証明書発行」ボタンより証明書の発行を行っ 複数ある場合は選択してOKをクリック \* てくだおい。 证明書來行 » してください。 初めてご利用されるお客様 初めてご利用の方は、最初にロジインの取得を行ってください。 ロダインの取得・ 5 / 7 ページ

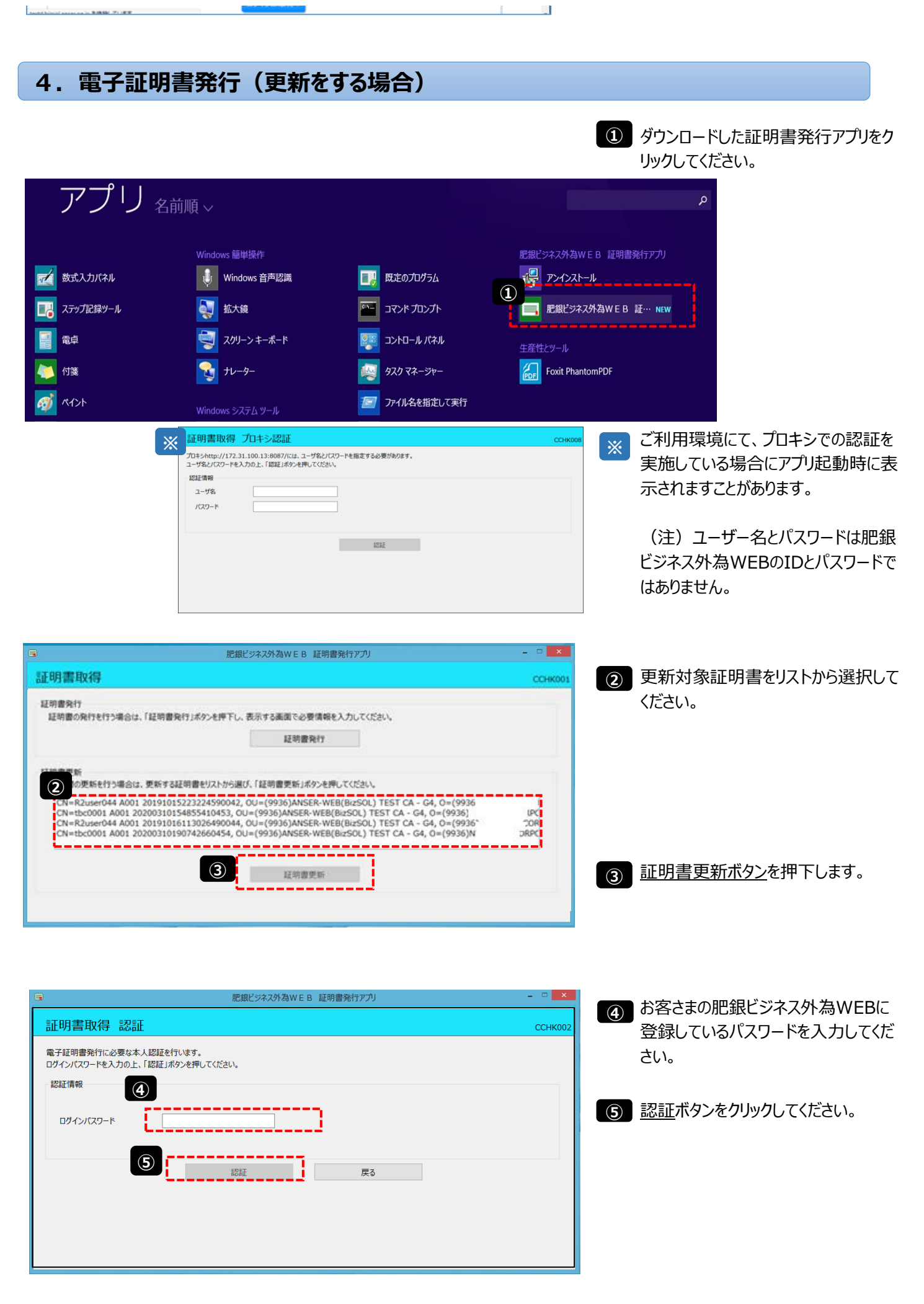

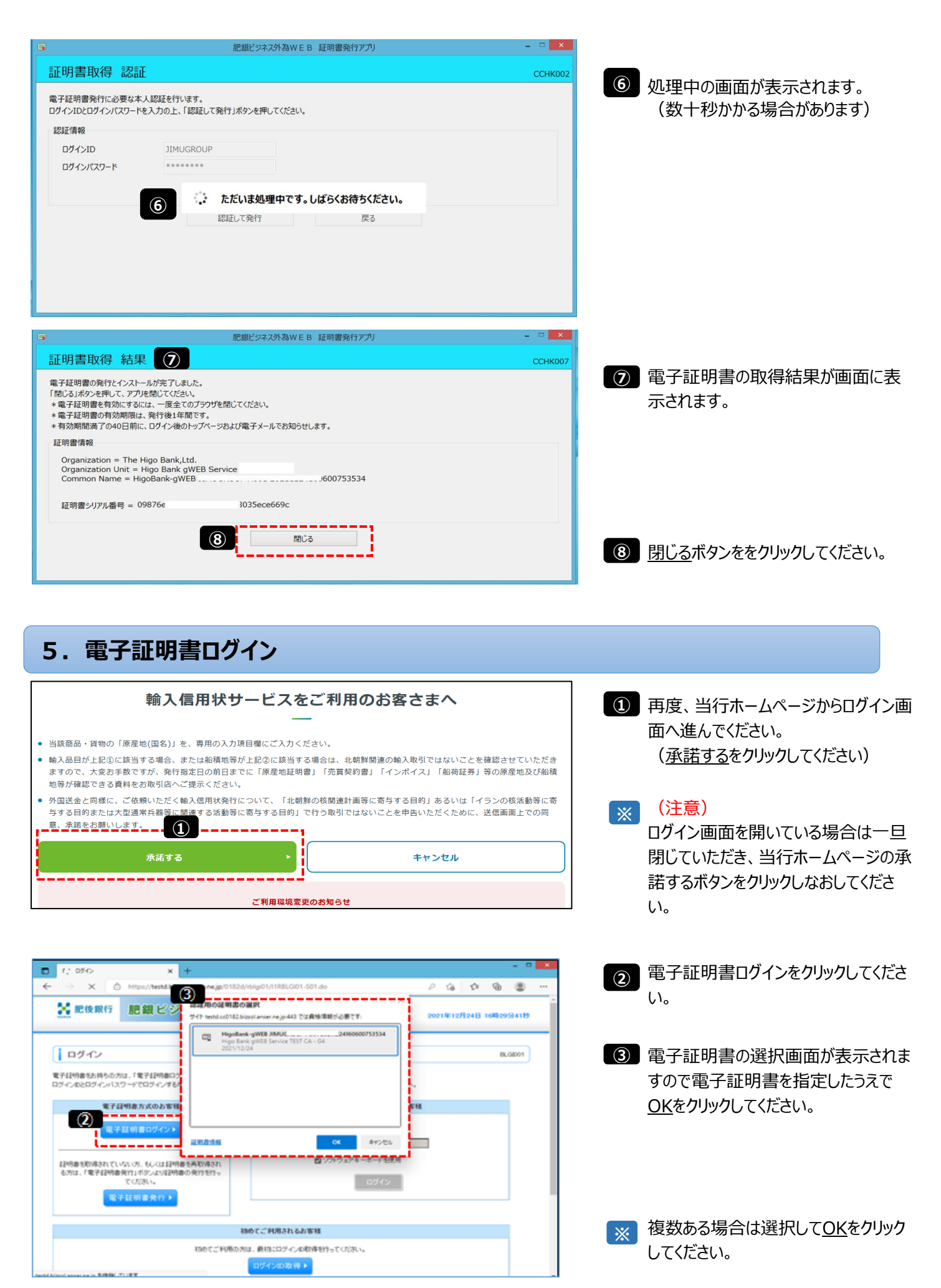